### https://photoshopcafe.com/tutorials/scanlines/scan.html

# <u>Scanlijnen</u>

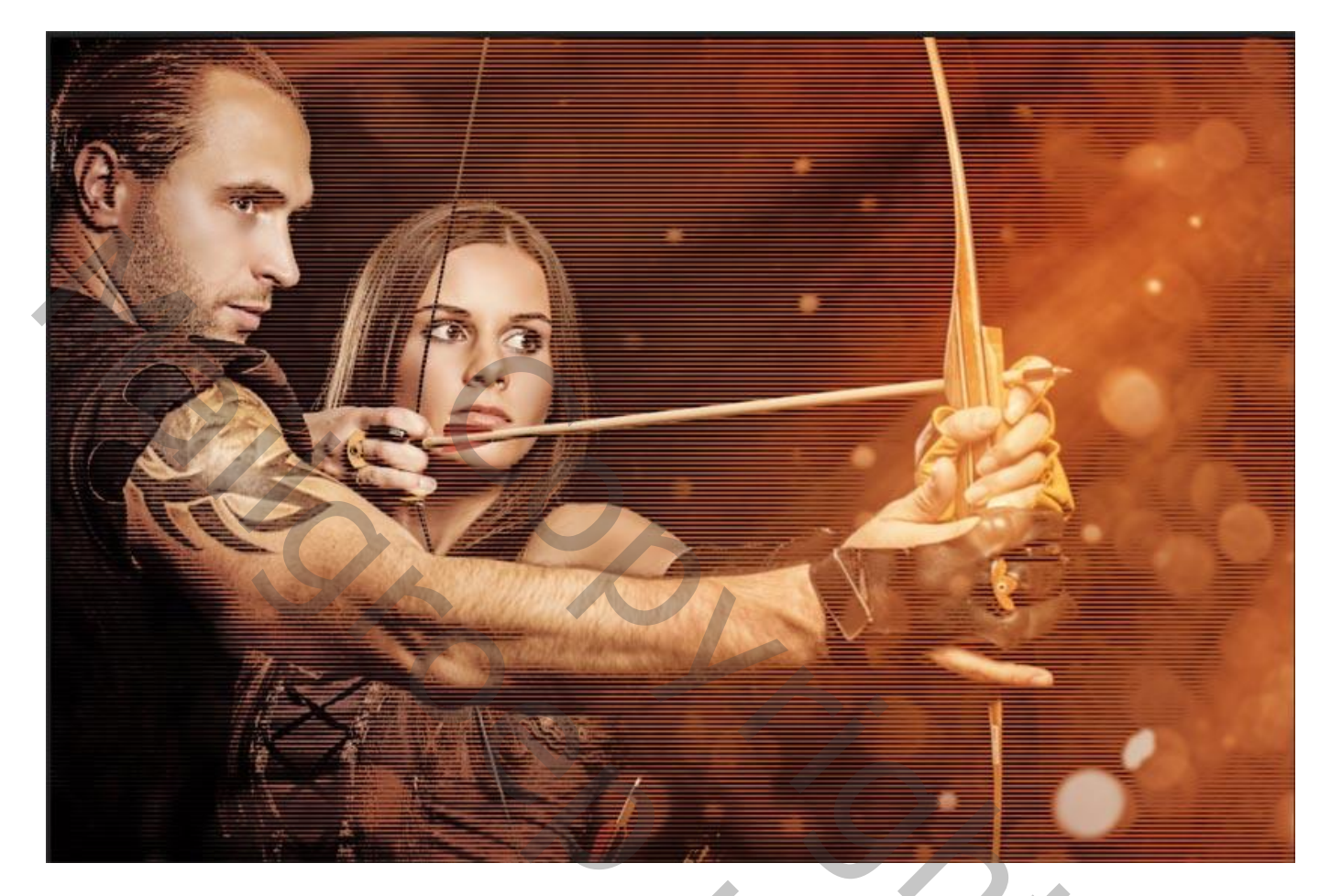

### Stap 1: het patroon

Open een nieuw document  $1 \times 2$  pixels; witte achtergrond.

|         | Name:          | Untitled-1      |             |    | ОК            |   |
|---------|----------------|-----------------|-------------|----|---------------|---|
| Preset: | Custom         |                 | \$          |    | Cancel        |   |
|         | Size:          |                 |             | \$ | Save Preset   | X |
|         | Width:         | 1               | Pixels      | \$ | Delete Preset |   |
|         | Height:        | 2               | Pixels      | \$ |               |   |
|         | Resolution:    | 72              | Pixels/Inch | \$ |               |   |
|         | Color Mode:    | RGB Color +     | 8 bit       | \$ |               |   |
| Backgro | ound Contents: | White           |             | +  | Image Size:   |   |
| Advan   | ced            |                 |             |    | 6 bytes       |   |
|         | Color Profile: | sRGB IEC61966-2 | 2.1         | \$ |               |   |
| Pixe    | Aspect Ratio:  | Square Pixels   |             | \$ |               |   |

Wens je het bijgevoegde patroon te gebruiken, het patroon laden en naar stap 4 gaan.

### <u>Stap 2</u> <u>Voorgrondkleur op zwart, bovenste helft zwart kleuren</u>

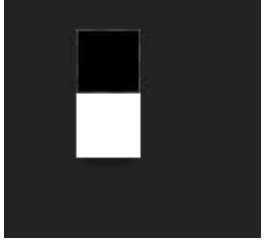

<u>Stap 3</u> Bewerken  $\rightarrow$  Patroon definiëren: geef passende naam voor het patroon.

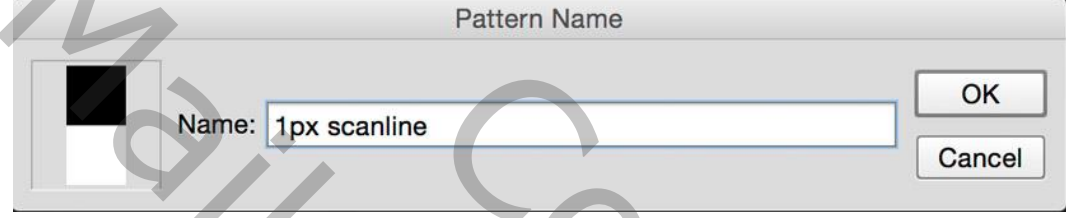

Hieronder nog een patroon gemaakt met een document van 1 x 4 px (voor een groot document).

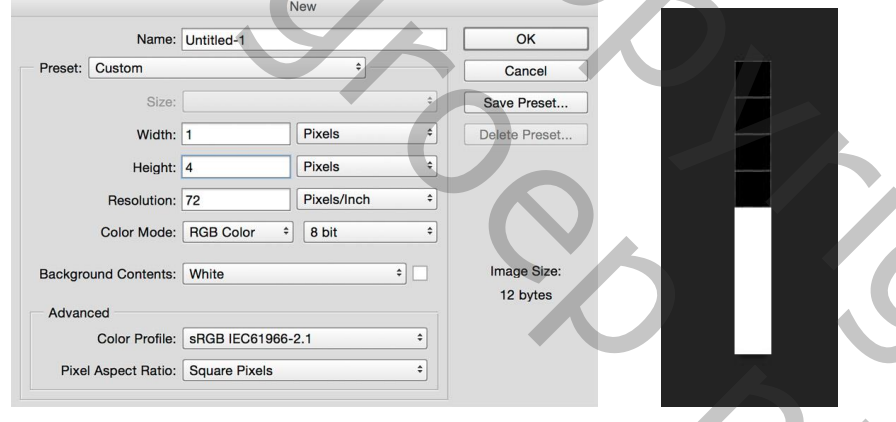

## Stap 4: het patroon gebruiken

Open je eigen afbeelding waarop je de scanlijnen wenst toe te voegen.

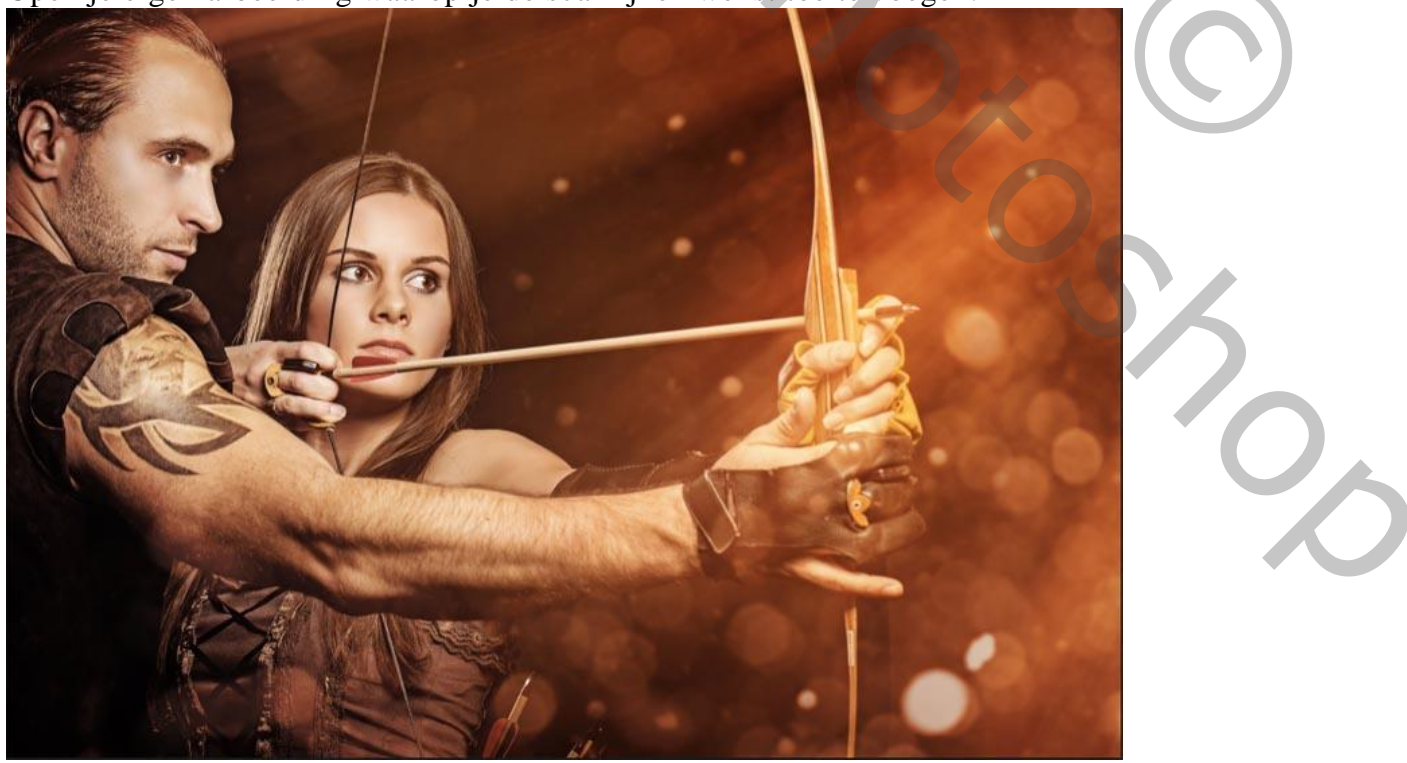

## <u>Stap 5</u> Voeg een nieuwe laag toe; Bewerken $\rightarrow$ Vullen met het gemaakte patroon.

| Fill                          |    |
|-------------------------------|----|
| Contents: Pattern   Contents: |    |
| Options Cancel                |    |
| Custom Pattern:               |    |
|                               |    |
| Dit is het bekomen resultaat. |    |
|                               |    |
|                               |    |
|                               |    |
|                               | -/ |
|                               |    |
|                               |    |

### Stap 6

Wijzig voor de laag de modus en verminder de dekking. Zie enkele voorbeelden Met laagmodus = Bedekken

| Image: Second second secon                                                                                                    | X "                          |
|----------------------------------------------------------------------------------------------------|------------------------------|
| Image: Section of the section of the sec                                                                                                    | Layers 📲                     |
| Overlay : Opacity: 100%   Lock: : • • • • • • • • • • • • • • • • • • •                                                                                                    | ρKind ≑ 🖬 🖉 Τ 🛄 🗗 📍          |
| Overlay       2       Opacity:       100%       -         Lock:       2       2       2       1       0       -         Layer 1       2       2       8ackground       2       -       1       -         Image: State of the state of the st                                                                                                    |                              |
| Interview Interview     Interview     Interview <th>Overlay</th>                                                                                                    | Overlay                      |
| $ \begin{array}{c c} & & & \\ & & \\ & & & \\ & & \\ & & & \\ & & \\ & & & \\ & & & & \\ & & & \\ & & & & \\ & & & & \\ & & & & \\ & & & & \\ & & & & \\ & & $ | Lock: 🔯 🖌 🕂 🔒 🛛 Fill: 100% 💌 |
| <ul> <li>A state of the state of the state</li></ul>                                                                                                    | Layer 1                      |
|                                                                                                    | 📀 🐼 Background 🔒             |
|                                                                                                    |                              |
|                                                                                                    | 🗢 fx. 🖸 O. 🖿 🦷 🏛             |
|                                                                                                    |                              |
|                                                                                                    |                              |
|                                                                                                    |                              |
|                                                                                                    |                              |
|                                                                                                    |                              |
|                                                                                                    |                              |

Met laagmodus = Zwak licht

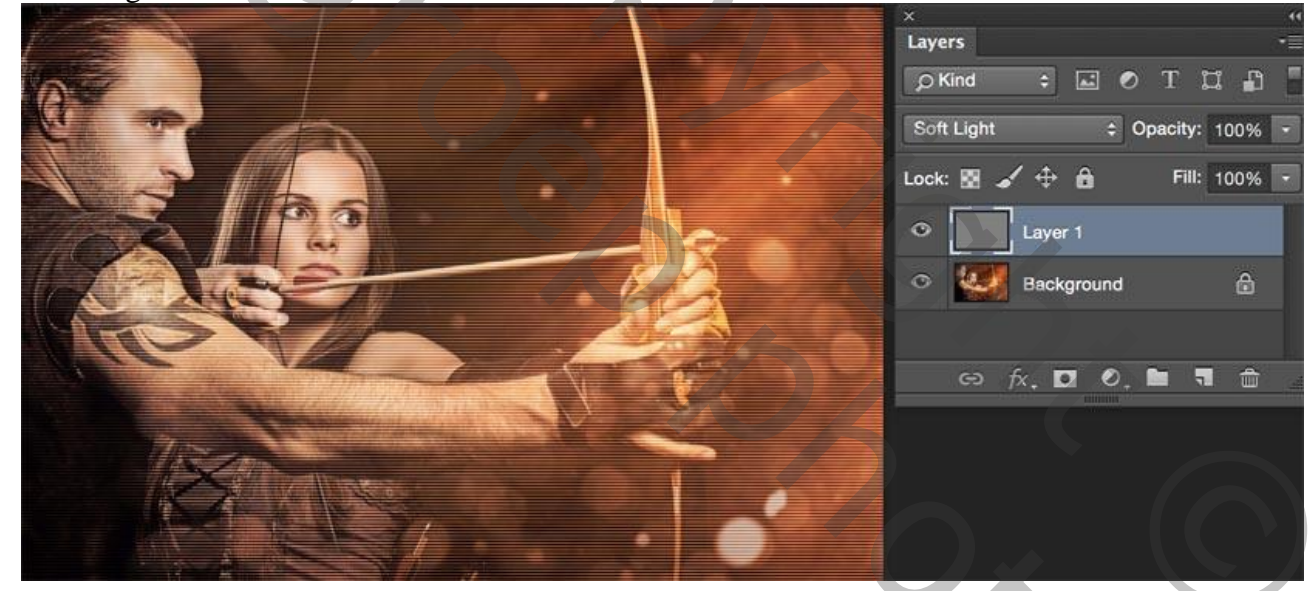

Met laagmodus = Bleken

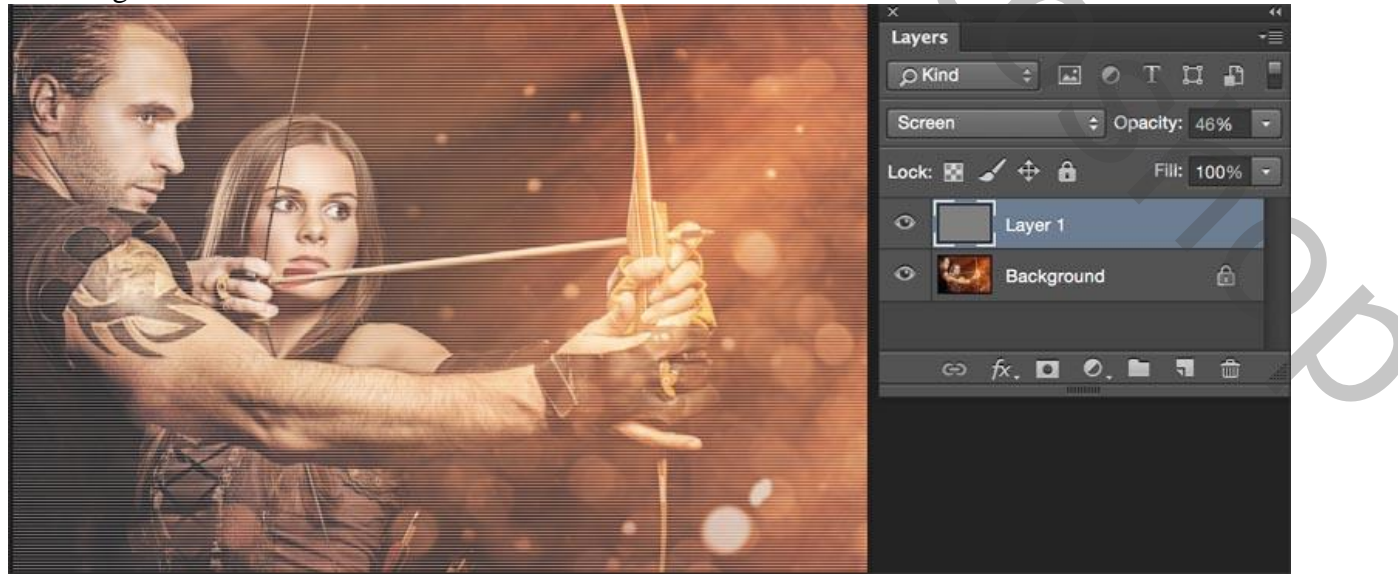

### <u>Extra</u>

De lijnen enkel tonen op donkere delen en niet op het gezicht. Voor de laag met lijnen : modus = Bedekken. Het laagstijlen venster openen (klik op fx); zie Opties voor Overvloeien

|                          | Blending Options                |           |
|--------------------------|---------------------------------|-----------|
| Styles                   | General Blending                | ОК        |
| Blending Options: Custom | Blend Mode: Overlay \$          | Cancel    |
| Bevel & Emboss           | Opacity: 000 %                  |           |
| Contour                  |                                 | New Style |
| Texture                  | Advanced Blending               | ✓ Preview |
| Stroke                   | Fill Opacity: 100 %             |           |
| Inner Shadow             | Channels: 🗹 R 🗹 G 🗹 B           |           |
| Inner Glow               | Knockout: None 🗘                |           |
| Satin                    | Blend Interior Effects as Group |           |
|                          | Blend Clipped Layers as Group   |           |
| Cradient Overlay         | Transparency Shapes Layer       |           |
|                          | Layer Mask Hides Effects        |           |
| Pattern Overlay          | Vector Mask Hides Effects       |           |
| Outer Glow               | Blend If: Gray +                |           |
| Drop Shadow              |                                 |           |
|                          | This Layer: 0 255               |           |
|                          |                                 | 5         |
|                          | Underlying Layer: 0 255         |           |
|                          | <b>a</b> (a)                    |           |
|                          |                                 |           |
|                          |                                 |           |

Onderaan dit dialoogvenster : het witte driehoekje splitsen voor de onderliggende laag en de deeltjes naar links verslepen.

(Alt + klikken op het driehoekje).

| Blend If: Gray    |   | \$       |
|-------------------|---|----------|
| This Layer:       | 0 | 255      |
| Underlying Layer: | 0 | 52 / 101 |
|                   | Δ |          |

Zie oplossing aan het begin van deze oefening